## LAN конфігурація

## Рисунок 1 - Розділ LAN конфігурація

| <b>J</b> RITARK | 8540040435 <b>40480</b> ·                           | IHФО - СИСТЕМА - МЕРЕЖА -     | камери - датчики - ресстратор |           |                                     |                         |                    | вихид     |
|-----------------|-----------------------------------------------------|-------------------------------|-------------------------------|-----------|-------------------------------------|-------------------------|--------------------|-----------|
| PTP             |                                                     | Поділитися Збереження а       | month ago                     |           |                                     | 🛢 Зберегти колаштурання | а за замоснираннам | E Areiara |
| VPN             |                                                     |                               |                               |           |                                     |                         |                    |           |
| WIFI            |                                                     | Kowфirypaцis LAN              | auja LAN                      |           |                                     |                         |                    |           |
| LAN             |                                                     | Ten supposi                   |                               |           |                                     |                         |                    |           |
| G5M             |                                                     | Cramea                        |                               |           |                                     |                         |                    |           |
| EMAIL           |                                                     | IP адреса                     |                               | =         | Macxa nigwepexi<br>255-255-255-0    |                         |                    |           |
|                 |                                                     | Winco.                        |                               |           | Стан внутрішнього ОНСР<br>Увімкнуто |                         |                    | 5         |
|                 |                                                     |                               |                               |           |                                     |                         |                    |           |
|                 |                                                     | Сканування LAN                |                               |           |                                     |                         |                    |           |
|                 |                                                     | p                             |                               | MAC       |                                     |                         |                    |           |
|                 |                                                     | 192.168.1.1                   |                               | 08:50:58: | EA:0F:H0                            |                         |                    |           |
|                 |                                                     | 192.168.1.11                  |                               | 80:32:5F  | EEC3:5E                             |                         |                    |           |
|                 |                                                     | 192.168.1.147 60.5740:7848-76 |                               |           |                                     |                         |                    |           |
|                 | Відскановано в: 2023-09-26 08.36.22.086029257 «0200 |                               |                               |           |                                     |                         |                    |           |
|                 |                                                     |                               | Очистити заіт                 |           |                                     | Cxawpaarw               |                    |           |
| 0 12:37:        | 26                                                  |                               |                               |           |                                     |                         |                    |           |

## Таблиця 1 - Опис параметрів розділу LAN конфігурація

| LAN                       | Налаштування підключення через інтерфейс Ethernet.Врахуйте, що для<br>підключення через інтерфейс Ethernet, потрібно використовувати<br>10-100Base роз'єми та кабелі. При підключенні до мережі 1000Mbit<br>можливе пошкодження адаптера у зв'язку з передачею по крученій парі<br>напруги 12B інтерфейс |  |  |  |  |
|---------------------------|----------------------------------------------------------------------------------------------------|--|--|--|--|
| Тип мережі                | Статична адреса яку ви задаєте за замовчуванням (192.168.1.20) або ж<br>DCHP                                                                                                    |  |  |  |  |
| IP адреса                 | IP адреса. Для використання LAN в якості інтерфейсу підключення до<br>інтернету необхідно, щоб IP адреса відрізнялася від 192.168.1.20 та був<br>встановлений шлюз                                                                                                    |  |  |  |  |
| Шлюз                      | Шлюз за замовчуванням                                                                                                    |  |  |  |  |
| Маска підмережі           | Встановити налаштування дозволяє поділити IP-адресу на дві частини:<br>номер підмережі та номер пристрою у цій підмережі.                                                                                                    |  |  |  |  |
| Стан внутрішнього<br>DCHP | Дозволити підключеним пристроям знаходитися на випадковій IP адресі<br>або ж на статичній                                                                                                    |  |  |  |  |
| Сканування LAN            | При натисканні кнопки сканувати пристрій просканує вашу локальну мережу та покаже пристрої які пілключені, їхню Ір та МАС адресу                                                                                                    |  |  |  |  |

Для встановлення налаштувань за умовчанням потрібно натиснути кнопку **За замовчуванням**. Для застосуванням налаштувань NVR необхідно натиснути кнопку **Зберегти налаштування** 

From: https://docs.bitrek.video/ - Bitrek Video Wiki

Permanent link: https://docs.bitrek.video/doku.php?id=uk:lanv2.0

Last update: 2024/04/18 13:51

https://docs.bitrek.video/

Printed on 2024/04/19 03:03